## Navigate360: Issue a Notification or Referral from Staff/Professor Profile

Notifications or referrals can be used to notify a support unit or academic advisor that a student would benefit from their outreach and services.

## 1. Issue a notification or referral

- From the *Staff* or *Professor Home*, in the *Actions* box on the right side of the profile page, click *Issue* a *Notification or Referral*
- Click inside the *Student* box and type the student's *Name* or *E#* of the student receiving the referral
- Click inside the *Please select a reason* box, select the reason for the notification/referral If desired, click inside the

Please select a reason dropdown box again to select additional

notification/referral reasons. As many notification/referral reasons as are applicable may be selected

- If this referral/notification is specific to one of the courses the student is enrolled in, select that course from the *Is this associated with a specific class?* drop-down menu
- In the Additional Comments text box, type details about why the referral is being made and any additional information that may be helpful to the referral site or academic advisor
- o Click Submit

| ns                         |
|----------------------------|
| to                         |
| a Notification or Referral |
| a New Student              |
| <u>d Profile Picture</u>   |
| <u>a New Student</u>       |

| ISSUE A NOTIFICATION OR REFER                  | RRAL                 | > |
|------------------------------------------------|----------------------|---|
| Student E00000000                              |                      | Q |
| Bucky Buc (they/ther                           | n) (*0000) (student) |   |
| Please select a reason                         | Select at least one  |   |
| s this associated with a specific class?       | Optional             | * |
|                                                |                      |   |
| Additional Comments<br>Please enter a comment. |                      |   |
| Additional Comments<br>Please enter a comment. |                      |   |
| Additional Comments<br>Please enter a comment. |                      |   |

| ISSUE A NOTIFICATION OR REFERRA           | AL                  | ×        |
|-------------------------------------------|---------------------|----------|
| Student Bucky Buc (they/them)             | ×                   |          |
| Please select a reason                    | Select at least one |          |
| Is this associated with a specific class? | Optional            | <b>.</b> |
| Additional Comments                       |                     |          |
| Please enter a comment.                   |                     |          |
|                                           |                     |          |
|                                           |                     |          |
|                                           | Cancel              | Submit   |